## PASOS PARA RECUPERAR LA CONTRASEÑA

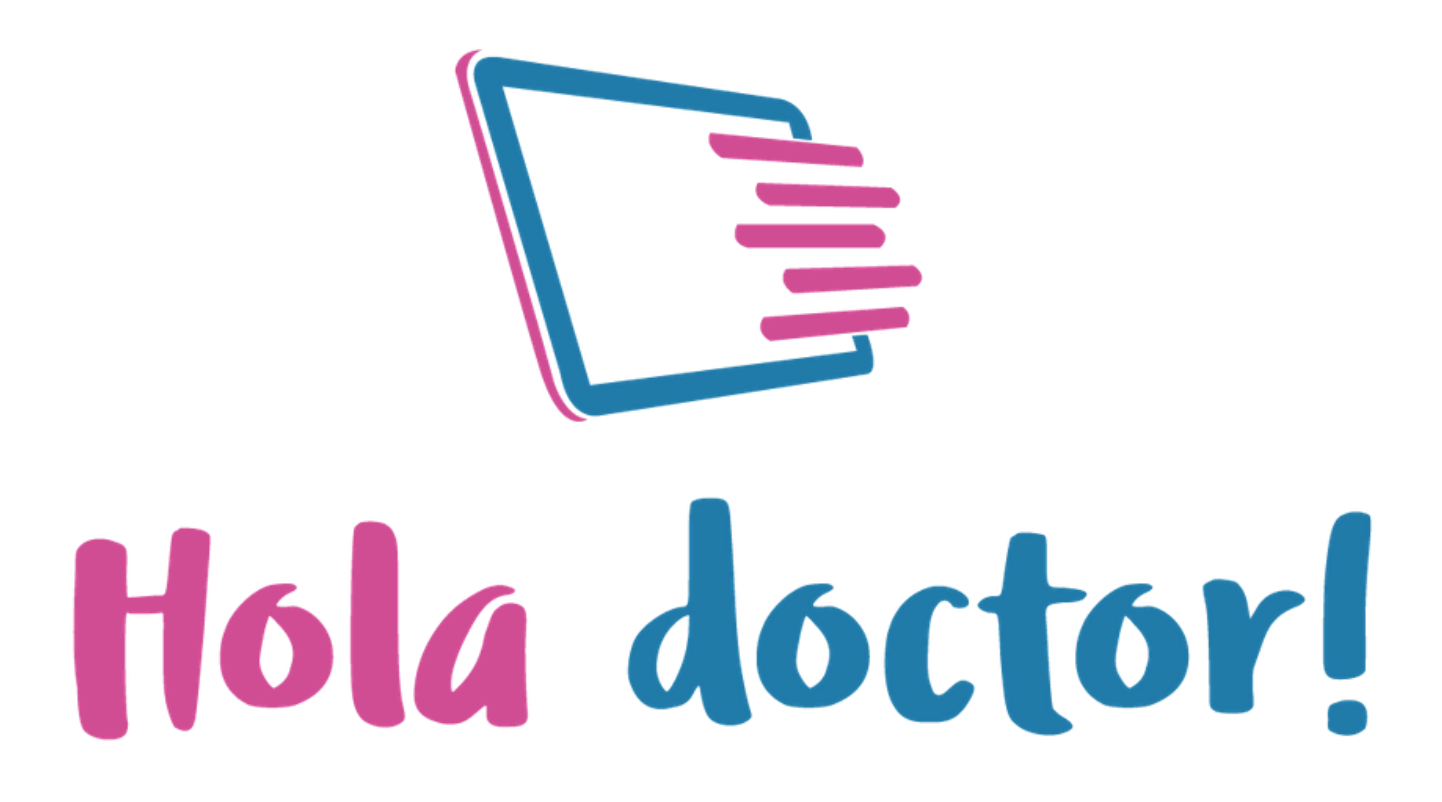

### Paso 1: Ingresar

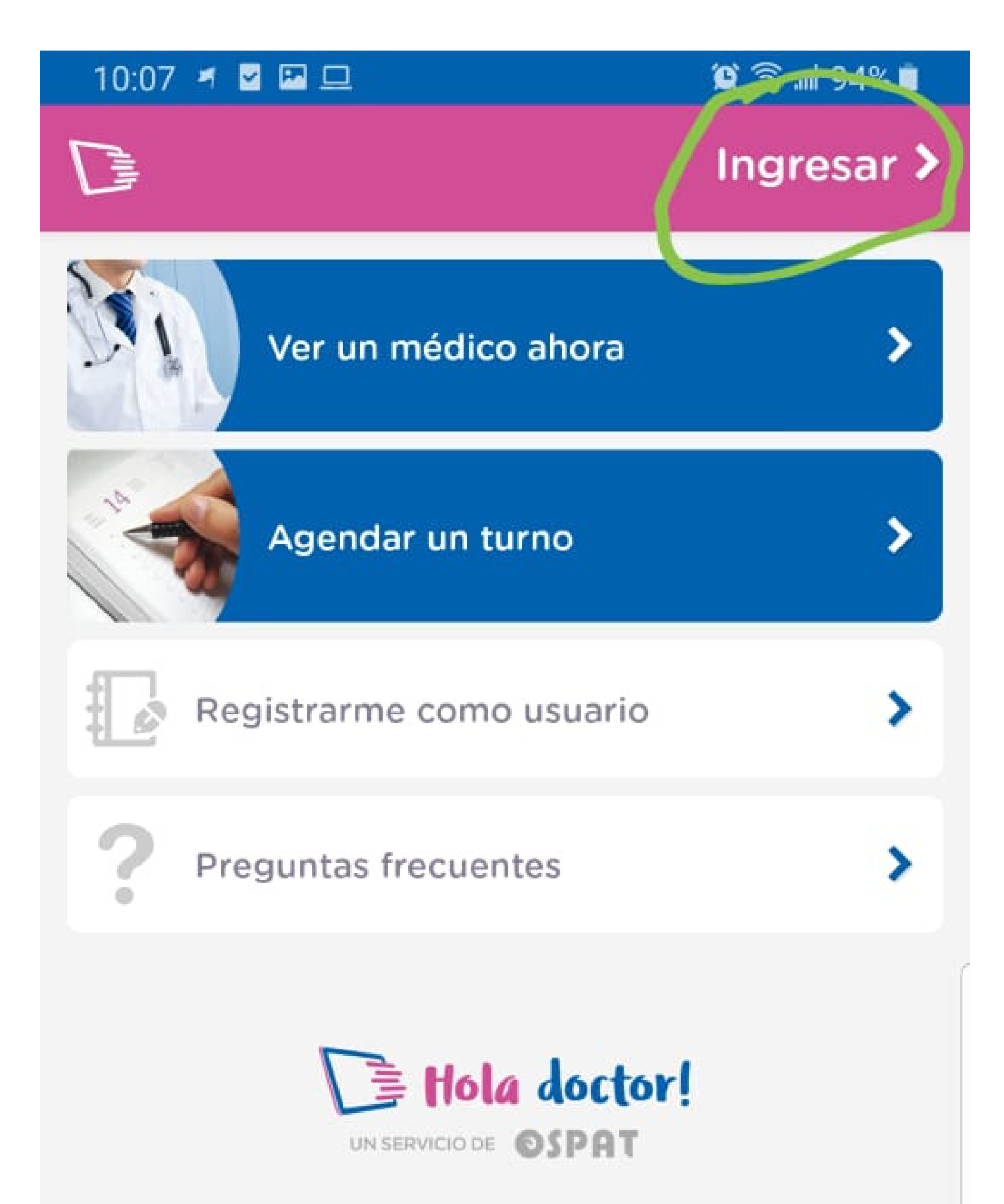

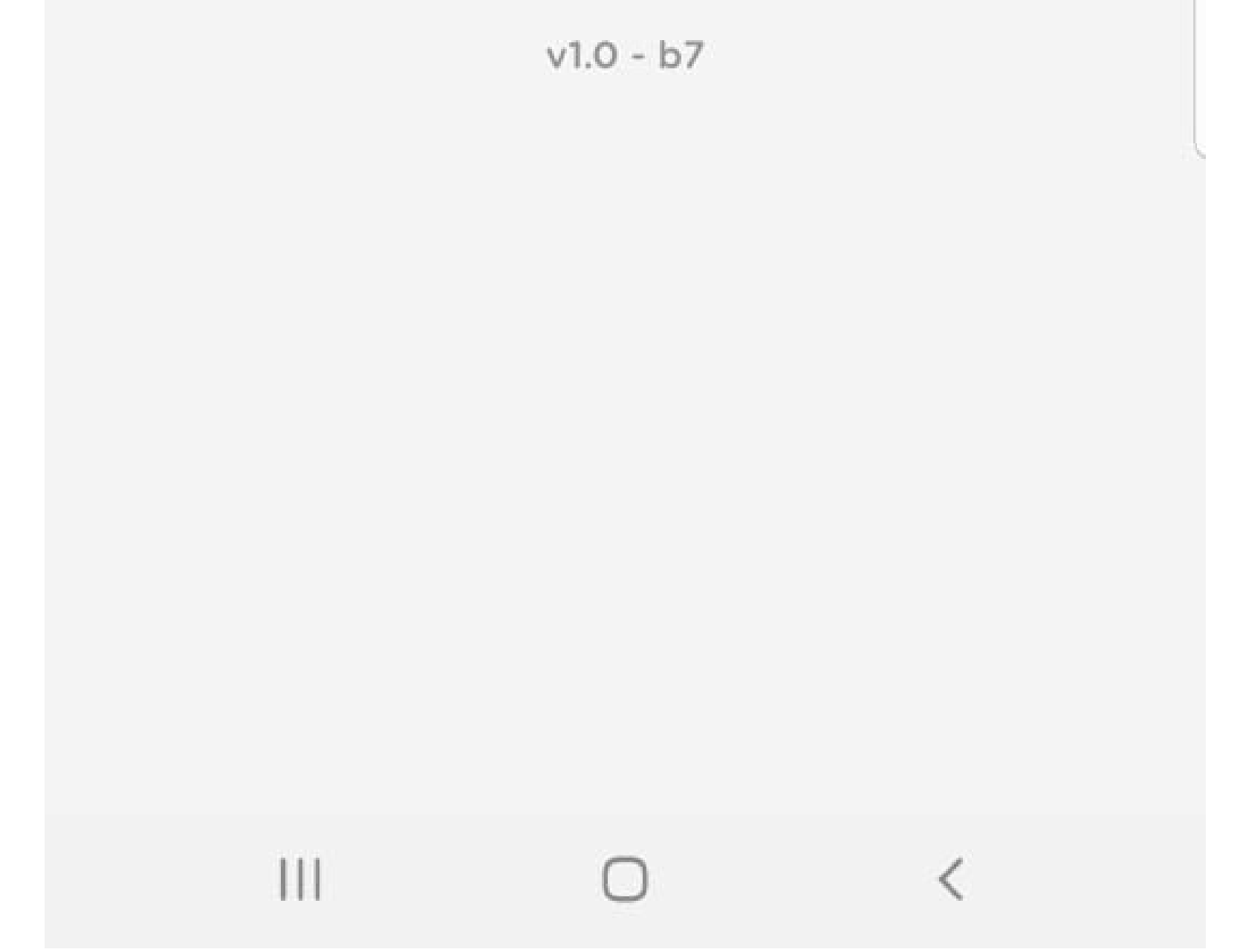

# **Paso 2:** Ingresar DNI y N° de teléfono

| 10:08 🍠 🗹 🖾 💻   |                | 😭 🦘 🗐 94% 🗐 |  |
|-----------------|----------------|-------------|--|
| <               | Ingreso        | >           |  |
| Datos personal  | es             |             |  |
| N° de documen   | to             |             |  |
| Ingrese su núm  | ero de docum   | iento       |  |
| Celular (Código | de área sin O  | y sin 15)   |  |
| Ingrese su núm  | ero de celular |             |  |
|                 |                |             |  |
|                 |                |             |  |

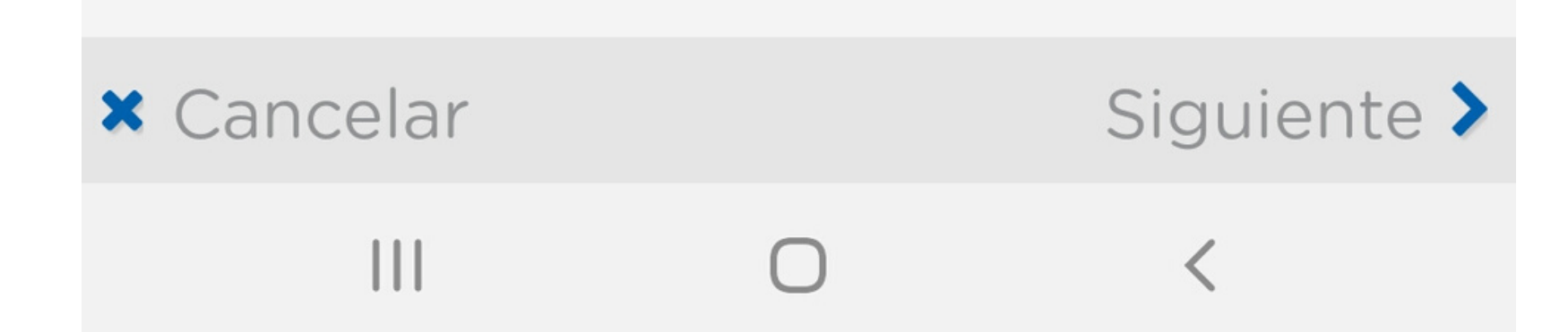

# **Paso 3:** Seleccioná "Recuperar contraseña"

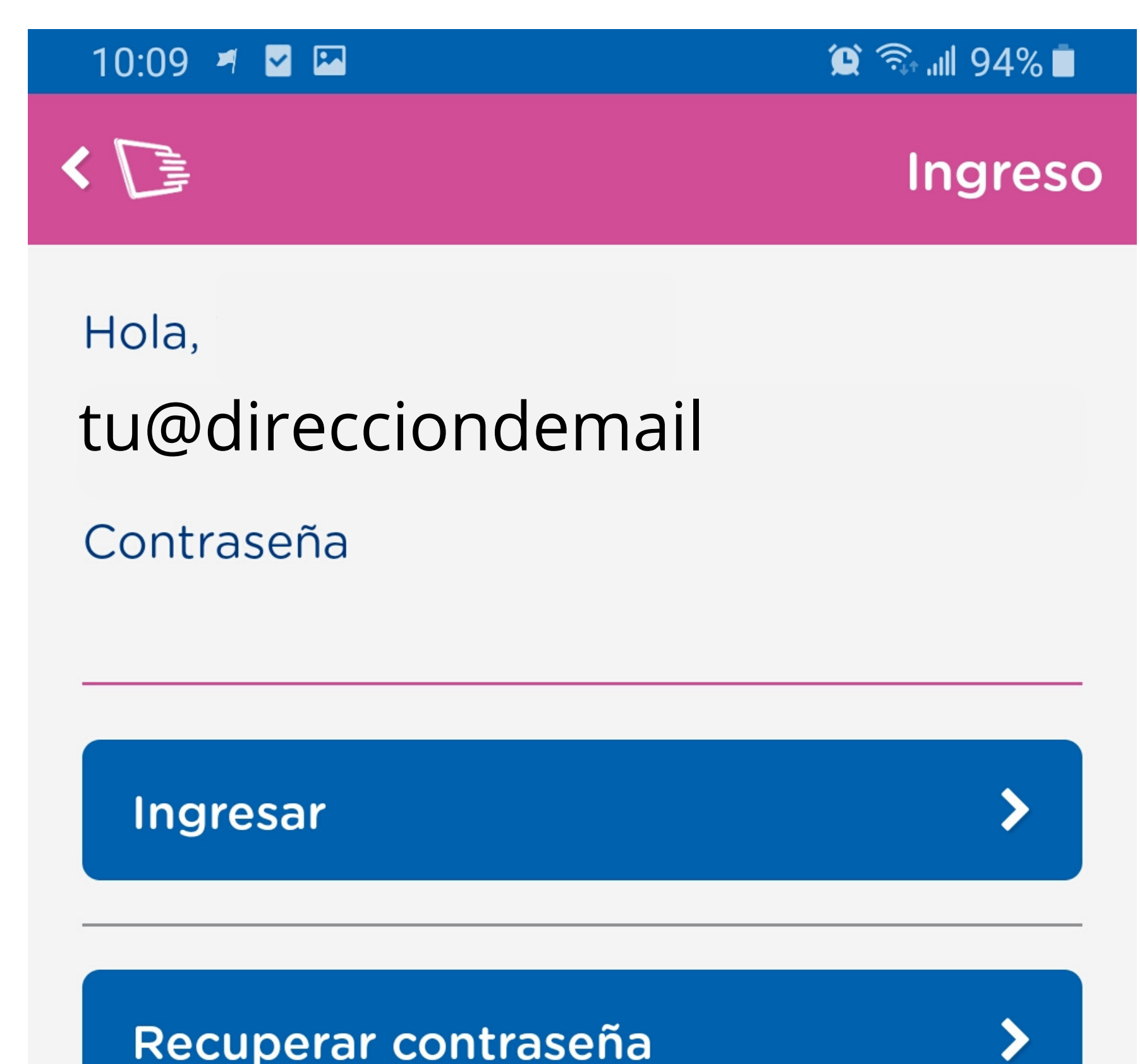

Si olvidaste tu contraseña, ingresa aquí

#### EL MISMO MAIL QUE FIGURA EN ESTA PANTALLA DEBERÁ INGRESARSE EN LA PANTALLA SIGUIENTE

### Paso 4: Ingresá el correo electrónico o mail con el que te registraste. Luego seleccioná "Generar nueva contraseña"

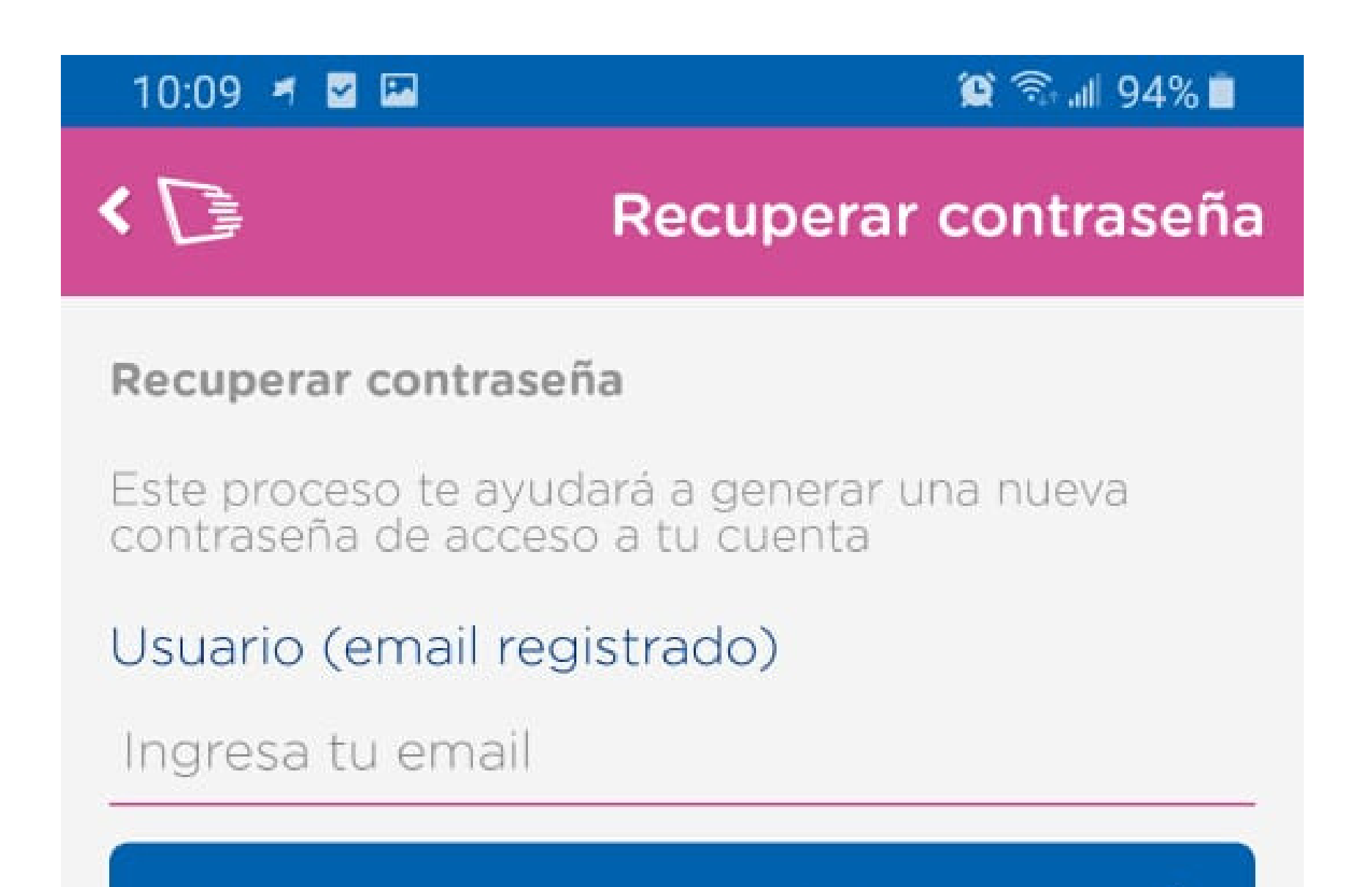

#### Generar nueva contraseña

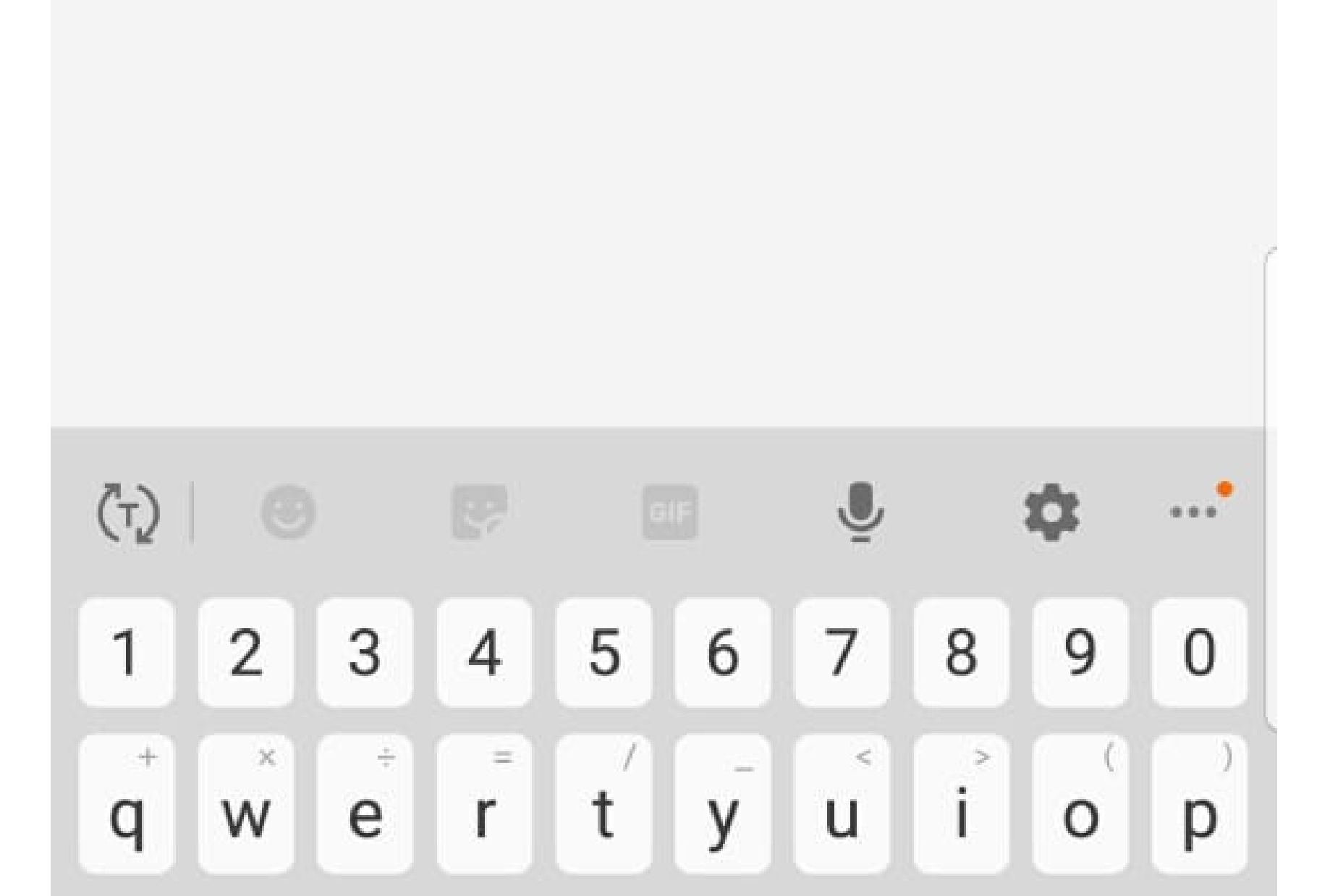

### **Paso 5:** Revisá tu casilla de mail. Hacé click en el link "cambiar contraseña".

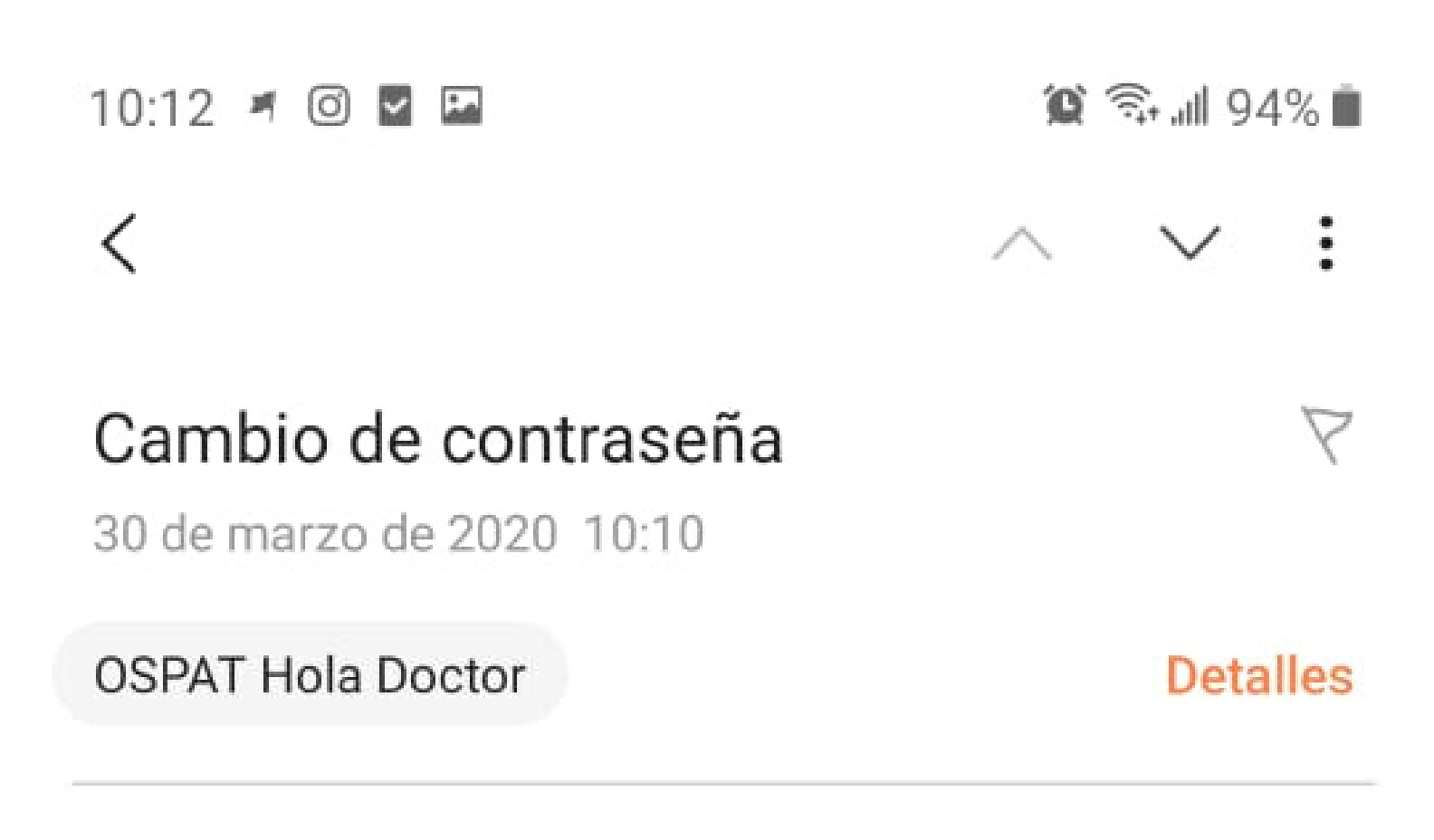

Mostrar imágenes

Este mail te permitirá reiniciar tu contraseña de Paciente. Si no pediste este cambio de contraseña, ignora este email. Por favor sigue el link para hacerlo. <u>Cambiar contraseña</u>

## **Paso 6:** Elegí la nueva contraseña y seleccioná "cambiá".

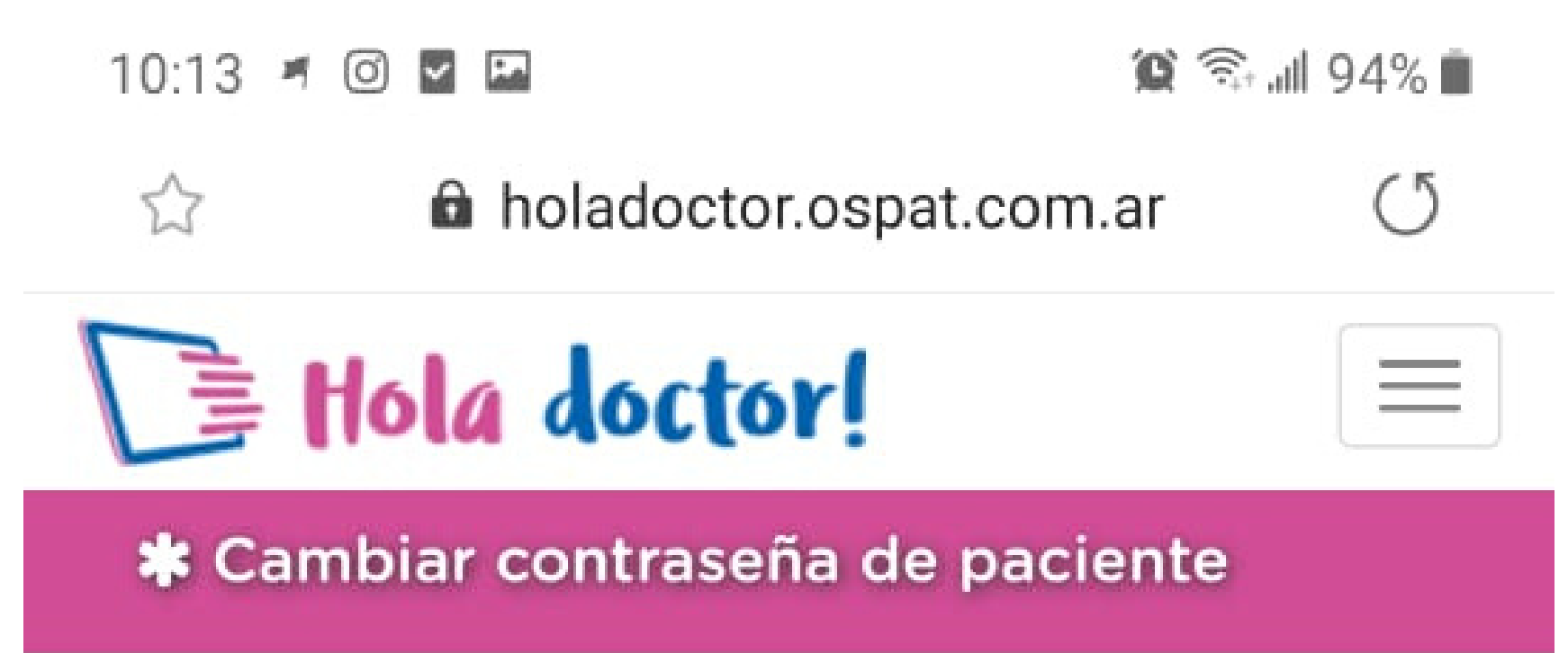

### Este proceso te ayudará a cambiar tu contraseña de acceso a tu cuenta

#### Contraseña nueva

a,

Contraseña nueva

Al menos: una mayúscula, un caracter especial, un número y 8 caracteres de longitud.

#### Repita su contraseña

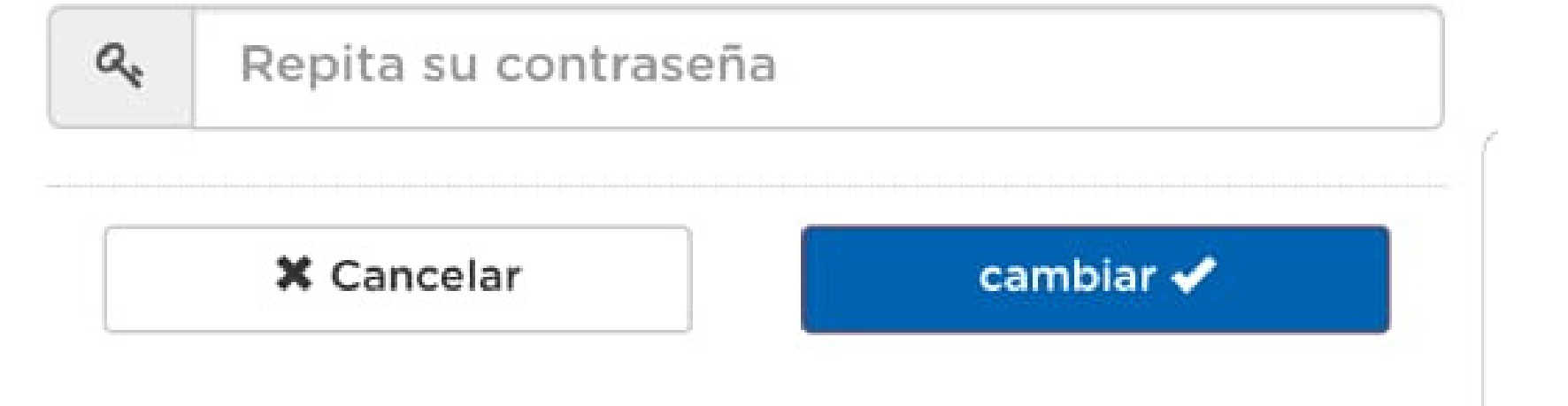

#### **ATENCIÓN Requisitos contraseña** Debe tener:

- Al menos una letra Mayúscula
- Al menos un número
- Al menos un caracter especial (por ejemplo: ?;! " # \$ % & ' () \* +)
- Mínimo 8 caracteres de largo

# **Paso 7:** Seleccioná "Ingresá" y seguí las indicaciones.

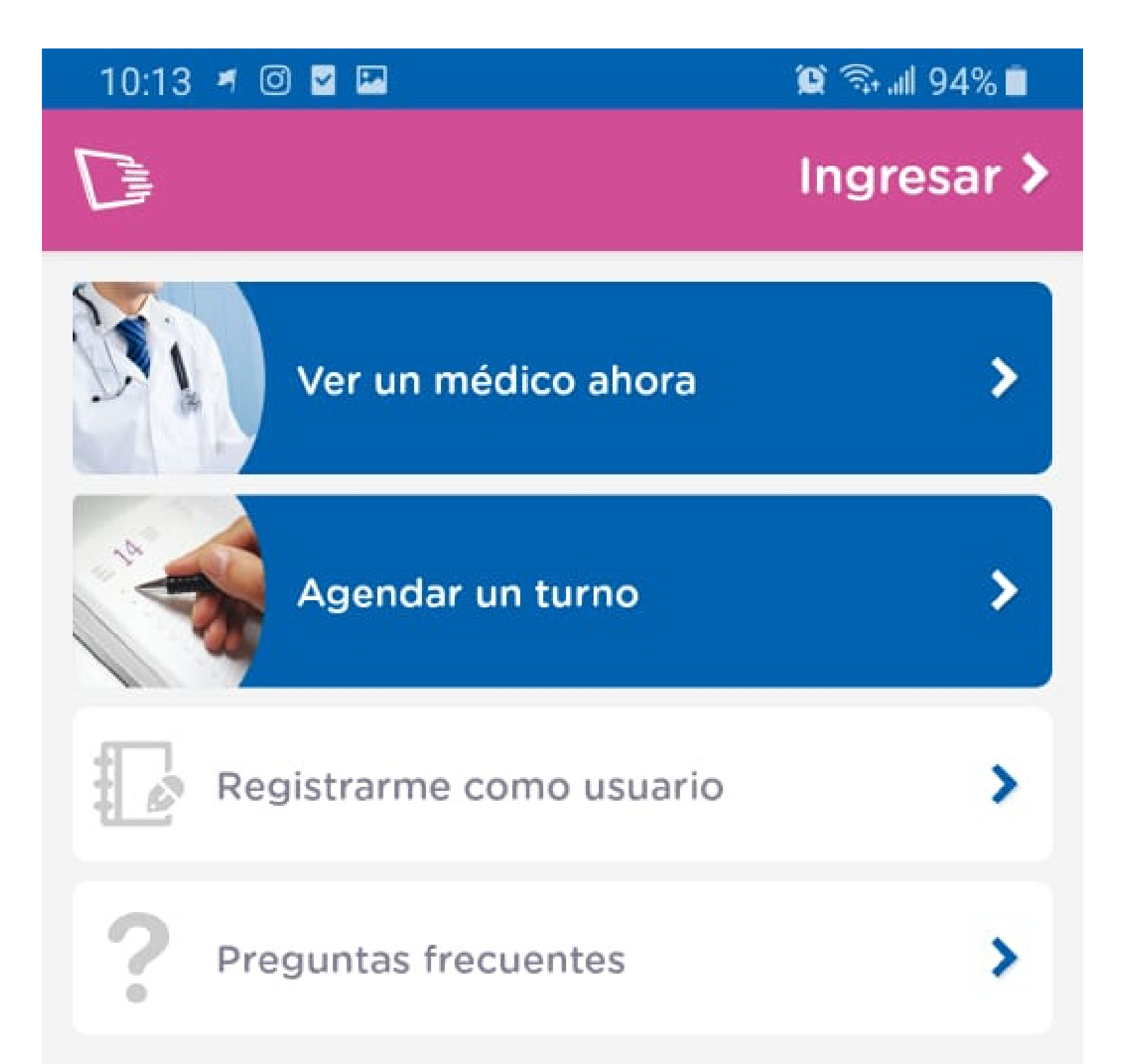

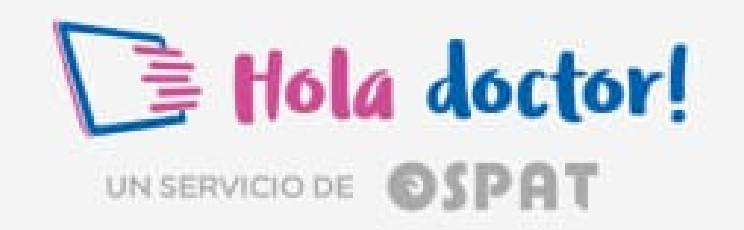

v1.0 - b7